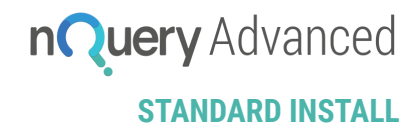

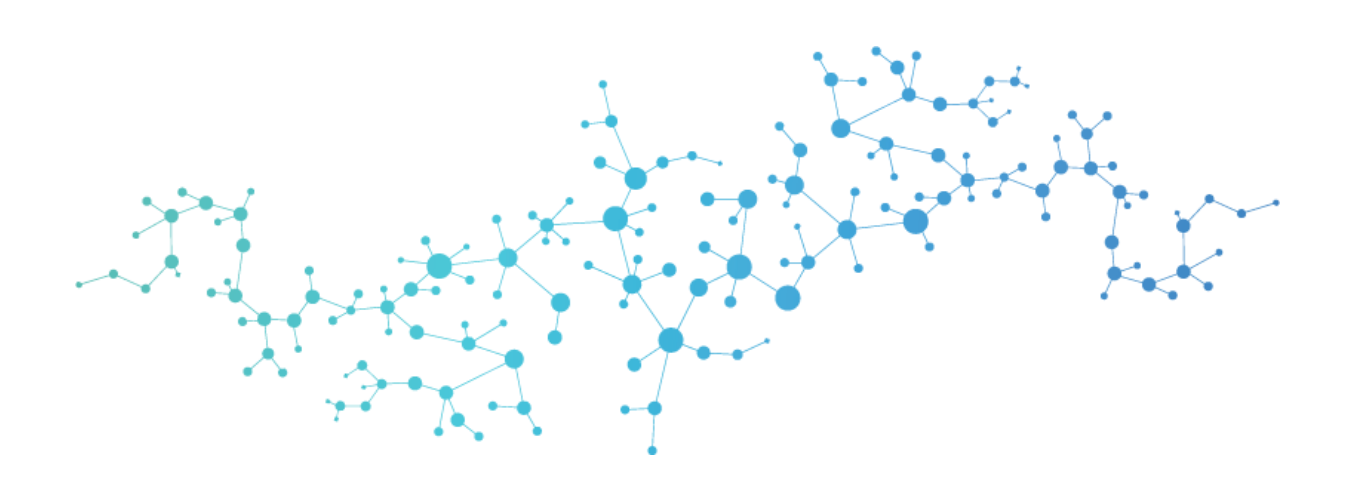

# nQuery Advanced Standard Installation

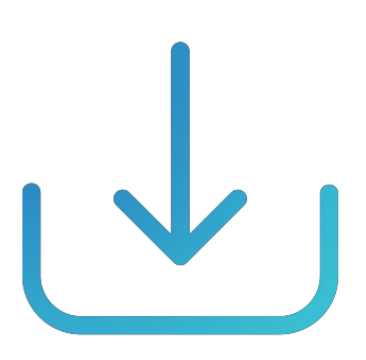

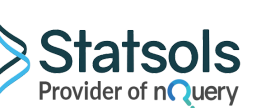

GraphPad Software DBA Statistical Solutions Building 4500, Airport Business Park, Cork, Ireland, T12NX7D

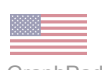

GraphPad Software DBA Statistical Solutions 2365 Northside Dr., Suite 560 San Diego, CA 92108 +1 858-454-5577 E: sales@statsols.com E: support@statsols.com W: www.statsols.com

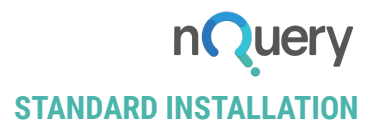

#### Please note:

- We recommend that you <u>do not uninstall your current version of nQuery</u>. As the technology now used is superior to that of previous versions, users may experience a compatibility issue whereby tables created and saved in older versions will not open in nQuery Advanced. This is caused by the fact that the new technology cannot recognise the legacy file types. The updated interface and layout, as well as the additional capabilities in nQuery Advanced, mean that older file types cannot be translated automatically for use in the newest iteration of the product.
- Should you need to access tables saved in previous versions of nQuery, simply open the table in the older version and copy the data into the new table in nQuery Advanced. Both versions of nQuery can be active simultaneously so this will allow you to easily copy over your data.
- **<u>Please ensure</u>** that all previous versions of nQuery are closed before installation of nQuery Advanced is commenced.

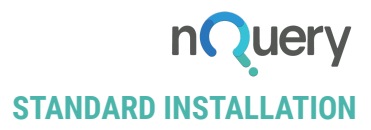

## STEP 1: Download

Download and save the zip file containing nQuery Advanced from the link that you have been provided.

Extract the contents of this zip file and right click on the extracted setup\_nQuery.exe and select run as Administrator. Now the Setup Wizard will commence, click "Next" to start the installation process as shown below.

| <b>Q</b> Setup - nQuery                                                                                                    | _        |             | ×   |
|----------------------------------------------------------------------------------------------------|----------|-------------|-----|
| <b>Information</b><br>Please read the following important information before continuing.                                                      |          | 0           |     |
| Welcome to the setup/installer of nQuery Advanced. Internet connec<br>during install. Restart of computer required after install. support@sta | tion req | uired<br>m. |     |
|                                                                                                    |          |             |     |
|                                                                                                    |          |             |     |
|                                                                                                    |          |             |     |
|                                                                                                    |          |             |     |
|                                                                                                    |          |             |     |
| <u>N</u> ext                                                                                                    | >        | Can         | cel |

Once you have clicked Next, you are prompted to read the Licence Agreement before continuing with installation.

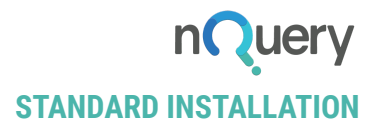

# STEP 2: Setup

If you agree with the Licence Agreement, click the button "I accept the agreement" and the Click "Next".

| 🔍 Setup - nQuery -                                                                                                    | - 🗆                                                     | ×      |
|----------------------------------------------------------------------------------------------------|---------------------------------------------------------|--------|
| License Agreement<br>Please read the following important information before continuing.                                                                                                    |                                                         |        |
| Please read the following License Agreement. You must accept the term<br>agreement before continuing with the installation.                                                                                                    | ns of this                                              |        |
| nQuery - LICENSE AGREEMENT                                                                                                    |                                                         | ^      |
| IMPORTANT: READ BEFORE INSTALLING SOFTWARE                                                                                                    |                                                         |        |
| This document sets forth the terms and conditions of the lie<br>and the limited warranty for nQuery. Proceeding with this in<br>constitutes your acceptance of this license agreement with<br>to all accompanying nQuery software received by you. If you<br>accept this agreement, you may cease the installation with | cense<br>Istallatior<br>I respect<br>ou do not<br>in 10 | •<br>• |
| ● I <u>a</u> ccept the agreement                                                                                                    |                                                         |        |
| ○ I <u>d</u> o not accept the agreement                                                                                                    |                                                         |        |
| < <u>B</u> ack <u>N</u> ext >                                                                                                    |                                                         | Cancel |

Then you are prompted to select the destination location of the nQuery Advanced folder.

| <b>Q</b> Setup - nQuery                                                  | _       |               |     | ×   |
|--------------------------------------------------------------------------|---------|---------------|-----|-----|
| Select Destination Location<br>Where should nQuery be installed?         |         |               | Ø   |     |
| Setup will install nQuery into the following folder.                     |         |               |     |     |
| To continue, click Next. If you would like to select a different folder, | click I | Brows         | e.  |     |
| C:\Program Files (x86)\Statistical Solutions Ltd\nQuery                  |         | B <u>r</u> ow | se  |     |
|                                                                          |         |               |     |     |
|                                                                          |         |               |     |     |
|                                                                          |         |               |     |     |
|                                                                          |         |               |     |     |
| At least 152.3 MB of free disk space is required.                        |         |               |     |     |
| < <u>B</u> ack <u>N</u> ex                                               | t >     |               | Can | cel |

Statsols.com

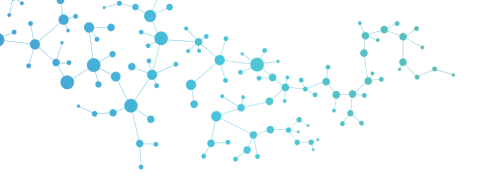

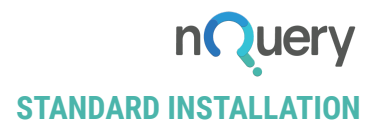

Click "Next" to use the default folder for nQuery Advanced.

You then have the option to create a desktop shortcut for nQuery Advanced

| <b>Q</b> Setup - nQuery                                                               | _          |       | ×   |
|---------------------------------------------------------------------------------------|------------|-------|-----|
| Select Additional Tasks<br>Which additional tasks should be performed?                |            | 0     |     |
| Select the additional tasks you would like Setup to perform while ins then dick Next. | talling nQ | uery, |     |
| Additional shortcuts:                                                                 |            |       |     |
| Create a desktop shortcut                                                             |            |       |     |
|                                                                                       |            |       |     |
|                                                                                       |            |       |     |
|                                                                                       |            |       |     |
|                                                                                       |            |       |     |
|                                                                                       |            |       |     |
|                                                                                       |            |       |     |
|                                                                                       |            |       |     |
| < <u>B</u> ack Nex                                                                    | ct >       | Can   | cel |

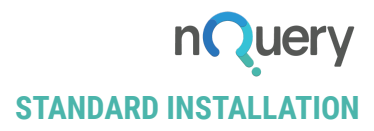

# STEP 3: Install

You are now ready to install nQuery Advanced. Click "Install" to proceed.

| <b>Q</b> Setup - nQuery                                                                                                    | -        |      | ×    |
|----------------------------------------------------------------------------------------------------|----------|------|------|
| Ready to Install<br>Setup is now ready to begin installing nQuery on your computer.                                                                         |          | ¢    |      |
| Click Install to continue with the installation, or click Back if you want the change any settings.                                                         | to revie | w or |      |
| Destination location:<br>C:\Program Files (x86)\Statistical Solutions Ltd\nQuery<br>Additional tasks:<br>Additional shortcuts:<br>Create a desktop shortcut |          | ^    |      |
| <                                                                                                    |          | >    |      |
| < <u>B</u> ack <u>I</u> nsta                                                                                                    | all      | Car  | ncel |

After clicking "Install", the Setup Wizard will show you a progress bar.

| <b>Q</b> Setup - nQuery                                                                | _   |     | $\times$ |
|----------------------------------------------------------------------------------------|-----|-----|----------|
| <b>Installing</b><br>Please wait while Setup installs nQuery on your computer.         |     |     |          |
| Extracting files<br>C:\\Statistical Solutions Ltd\nQuery\DevExpress.Office.v17.1.Core. | dll |     |          |
|                                                                                        |     |     |          |
|                                                                                        |     |     |          |
|                                                                                        |     |     |          |
|                                                                                        |     |     |          |
|                                                                                        |     | Car | ncel     |

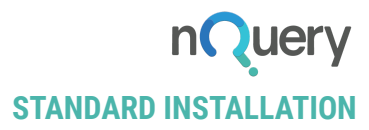

#### **STEP 4: Restart**

#### Step 4: Restart

Now you are finished with the installation process. To complete the installation you must restart your machine. You have the option to do this now or at a later time.

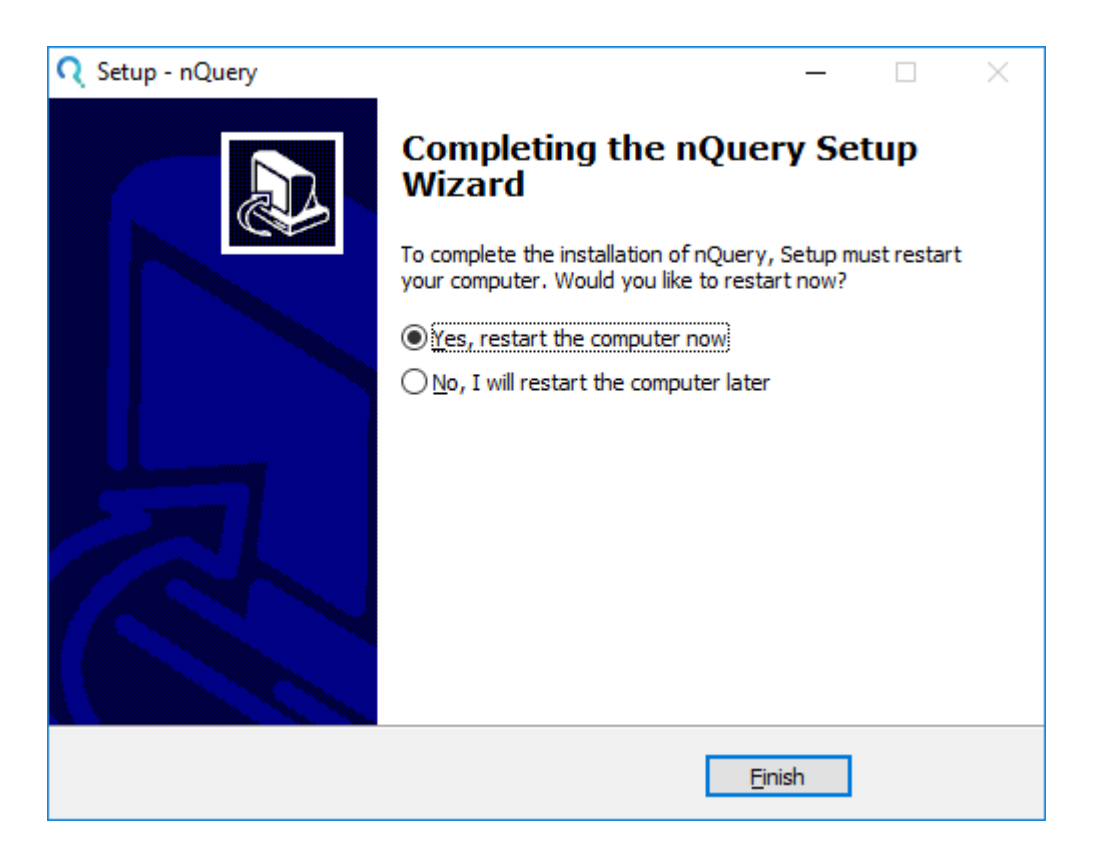

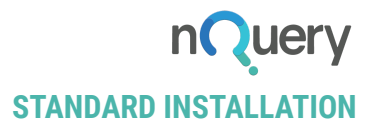

## STEP 5: Activation

#### **Step 5: Activation**

After you restart your machine and open the nQuery Advanced application you will be required to activate the software. The window below will open automatically.

#### Please Note:

If you already have nQuery 3.0 or 4.0 installed **you will not need to re-activate** the software.

| Option 1 - New License / Renewal Automatic Activation - Recommended                                                                                                    | How to Activate nQuery                                                                                                    |
|----------------------------------------------------------------------------------------------------|----------------------------------------------------------------------------------------------------|
| Activation Key: Auto Activate                                                                                                    | nQuery                                                                                                    |
| Option 2 - New License / Renewal Manual Activation - Not Frequently Used         During Activation, if you receive the 'Cannot Connect to activation server' error (or a closely related error), you will be required to manually register your software. Please copy the Registration ID below, click the 'Web Registration' button and follow the steps provided on the Web Registration gets to get your License Key. Once you have your License Key you will be able to Manually Activate your license below.         Web Registration         Registration ID:         T23MLFWNVJ8JRL68         License Key: | fyou have received an Activation Key<br>or if there is one in your online account,<br>please enter it in the Option 1 text-field<br>and click 'Auto Activate'. If you have<br>not received an Activation Key please<br>contact your Account Manager or email<br>register@statsols.com'. For further help<br>please go to the nQuery Help Center<br>http://info.statsols.com/help-center'. |

To activate the software, enter your Activation Key that you have been provided (available in your online account) into the Activation Key field and click "Auto Activate".

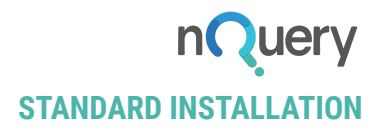

| Option 1 - New License / Renewal Automatic Activation - Recommended                                                                                                    |                                                                                                    |
|----------------------------------------------------------------------------------------------------|----------------------------------------------------------------------------------------------------|
| Please find the Activation Key in your online account. Enter the Activation Key and click 'Auto Activate' button. Activation Key: 9008-3F93-A568-6AA6-F841 Auto Activate                                                                                                    | nQuery                                                                                                    |
| Option 2 - New License / Renewal Manual Activation - Not Frequently Used During Activation, if you receive the 'Cannot Connect to activation server' error (or a closely related error), you will be required to manually register your software. Please copy the Registration ID below, click the 'Web Registration' button and follow the steps provided on the Web Registration page to get your License Key. Once you have your License Key you will be able to Manually Activate your license below. Web Registration Registration ID: T23MLFWNVJ8JRL68 License Key: Manual Activate | If you have received an Activation Key<br>or if there is one in your online account,<br>please enter it in the Option 1 text-field<br>and click 'Auto Activation Key please<br>contact your Account Manager or email<br>'register@statsols.com'. For further help<br>please go to the nQuery Help Center<br>'http://info.statsols.com/help-center'. |

You should see the following pop up if activation is successful. Click "OK".

| Information SRK207a | ×  |
|---------------------|----|
| Activation Complete |    |
|                     | ОК |

# nQuery Advanced is now successfully installed on your machine and the application will open as follows on the nQuery Advanced Home Screen.

If you have issues you can contact <a href="mailto:support@statsols.com">support@statsols.com</a>.